# CAHIER DES CHARGES

Objectif : Date : Participants : No. Serial :

15/11/2005 Mansion 2

Cette édition du document correspond à la version originale du document du projet BETHA. Des modifications ont toutefois été apportées au paragraphe « 6. Annexes » en vue de permettre la diffusion publique du document sur le site <u>http://www.modelia.org</u>. Les adaptations par rapport à la version originale ont été effectuées en bleu (13/06/2008).

## Version def

Résumé :

Cyril DEPOUDENT 01 40 78 05 30 cyril.depoudent@inapg.fr Gang CHENG 06 26 58 52 53 gang.cheng@inapg.fr Hélène MANSION

Laurent RENARD

helene.mansion@inapg.fr

laurent.renard@inapg.fr

## Table des matières :

| С  | AHIER D      | DES          | CHARGES                                                                  | 1      |
|----|--------------|--------------|--------------------------------------------------------------------------|--------|
| Та | able des     | ma           | tières :                                                                 | 2      |
| Та | able des     | illu         | strations :                                                              | 4      |
| 1  | Comp         | oréhe        | ension des besoins                                                       | 5      |
|    | 1.1          | Rap          | pel des besoins identifiés                                               | 5      |
|    | 1.2          | Ref          | ormulation                                                               | 6      |
| 2  | Spéci        | ficat        | ion des fonctionnalités                                                  | 7      |
|    | 2.1          | Fon          | ctionnalités logicielles                                                 | 7      |
|    | 2.1.1        | A            | Accès à l'application                                                    | 7      |
|    | 2.1.         | .1.1         | Login                                                                    | 7      |
|    | 2.1.         | .1.2         | Erreur de login                                                          | 8      |
|    | 2.1.2        | E            | rgonomie générale de l'application                                       | 8      |
|    | 2.1.3        | F            | Page d'accueil                                                           | 8      |
|    | 2.1.4        | C            | Choix du mode d'utilisation                                              | 9      |
|    | 2.1.5        | h            | nterfaces de simulation                                                  | 10     |
|    | 2.1.         | .5.1         | Simulation avec un seul lot de variables d'entrées                       | 10     |
|    | 2.1.         | .5.2         | Simulation avec des combinaisons de variables                            | 12     |
|    | 2.1.6        | l            | nterface d'évaluation du modèle                                          | 13     |
|    | 2.1.         | .6.1         | Choix des données expérimentales                                         | 13     |
|    | 2.1.         | .6.2         | Lancement et suivi de l'évaluation                                       | 13     |
|    | 2.1.         | .6.3         | Sorties                                                                  | 13     |
|    | 2.1.7        | h            | nterface données expérimentales                                          | 14     |
|    | 2.1.         | .7.1         | Caractéristiques des données                                             | 14     |
|    | 2.1.         | .7.2         | Format des données                                                       | 14     |
|    | 2.1.         | .7.3         | Mise en ligne et contrôle des données                                    | 14     |
|    | 2.1.8        | h            | nterface de modification du modèle                                       | 14     |
|    | 2.1.         | .8.1         | Choix du modèle de travail                                               | 14     |
|    | 2.1.         | .8.2         | Choix des variables intermédiaires et des variables d'entrée             | 14     |
|    | 2.1.<br>calo | .8.3<br>culs | Affichage des variables d'entrée et des paramètres utilisables dar<br>15 | ıs les |
|    | 2.1.         | .8.4         | Saisie des équations                                                     | 15     |
|    | 2.1.         | .8.5         | Contrôle des équations saisies                                           | 16     |
|    | 2.1.         | .8.6         | Application locale du nouveau modèle                                     | 16     |
|    | 2.1.         | .8.7         | Application à tous les utilisateurs                                      | 16     |
|    | 2.1.9        | Ν            | Nodification des paramètres                                              | 17     |
|    | 2.1.10       | ) A          | vjout d'une variété de blé et des paramètres associés                    | 17     |
|    | 2.2          | Fon          | ctionnalités système                                                     | 17     |

|   | 2.2.1            | Modification des données personnelles                                                                                        | 17        |
|---|------------------|----------------------------------------------------------------------------------------------------|-----------|
|   | 2.2.2            | Gestion d'utilisateurs et de profils d'utilisateurs                                                                          | 17        |
| 3 | Contra           | intes                                                                                                    | 17        |
| 4 | Traçab           | ilité                                                                                                    | 17        |
| 5 | Glossa           | ire                                                                                                    | 20        |
|   | 5.1 N            | Vodèle agronomique                                                                                                    | 20        |
|   | 5.2 I            | nformatique                                                                                                    | 20        |
| 6 | Annexe           | es                                                                                                    | 20        |
|   | 6.1 N            | Nodèle actuel                                                                                                    | 20        |
|   | 6.1.1            | Le modèle agronomique                                                                                                    | 20        |
|   | 6.1.1.           | 1 Estimation du rendement potentiel variétal                                                                                 | 20        |
|   | 6.1.1            | .2 Le module « azote et fertilisation azotée »                                                                               | 20        |
|   | 6.1.1            | .3 Le module « maladies et protection fongicide »                                                                            | 21        |
|   | 6.1.1.<br>miné   | 4 Estimation du rendement réel, de la teneur en protéines et du reliquat d'azo<br>eral dans le sol à la récolte              | ote<br>21 |
|   | 6.1.2            | Les relations pour le calcul de la marge                                                                                     | 21        |
|   | 6.2 \            | Variables d'entrée                                                                                                    | 21        |
|   | 6.2.1            | Les techniques culturales appliquées au blé (qui décrivent l'itinéraire techniqu<br>21                                       | le)       |
|   | 6.2.1            | .1 Variables qualitatives                                                                                                    | 21        |
|   | 6.2.1            | .2 Variables quantitatives : la fertilisation azotée du blé                                                                  | 21        |
|   | 6.2.2            | Caractéristiques du milieu et histoire culturale                                                                             | 22        |
|   | 6.2.2            | 2.1 Variables qualitatives : le précédent cultural                                                                           | 22        |
|   | 6.2.2<br>impo    | 2.2 Variables quantitatives : caractéristiques physico-chimiques du sol ortance des maladies (septoriose, rouille brune,)    | et<br>22  |
|   | 6.2.3            | Les niveaux de rendement potentiels et objectifs (variables quantitatives)                                                   | 22        |
|   | 6.2.4            | Informations nécessaires pour le calcul de la marge (variables quantitatives).                                               | 22        |
|   | 6.3 \            | Variables de sortie                                                                                                    | 22        |
|   | 6.4 \            | Variables intermédiaires (variables quantitatives)                                                                           | 23        |
|   | 6.5 F            | Paramètres                                                                                                    | 24        |
|   | 6.5.1<br>précoc  | Les paramètres variétaux (productivité, note de résistance aux maladie ité) – (variables quantitatives)                      | əs,<br>24 |
|   | 6.6 F            | Prod_var_lsen                                                                                                    | 24        |
|   | 6.6.1<br>semis o | Paramètre intervenant dans le calcul du rendement potentiel (effet densité drdt) – variable quantitative                     | de<br>24  |
|   | 6.6.2<br>(variab | Paramètres intervenant dans le module « azote et fertilisation azotée<br>les quantitatives)                                  | э»<br>24  |
|   | 6.6.3<br>(variab | Paramètres intervenant dans le module « maladie et protection fongicide les quantitatives)                                   | э»<br>25  |
|   | 6.6.4<br>d'azote | Paramètres pour le calcul de la teneur en protéines (p1, p2 et p3) et du relique minéral dans le sol à la récolte (n1 et n2) | Jat<br>25 |
|   | 6.6.5            | Paramètres pour le calcul de la marge (variables quantitatives)                                                              | 25        |

## Table des illustrations :

| Figure 1 : Page de login                                                | 8    |
|-------------------------------------------------------------------------|------|
| Figure 2 : Erreur de login                                              | 8    |
| Figure 3 : Bandeau commun aux pages                                     | 8    |
| Figure 4 : Modes d'utilisation (et interfaces correspondantes) proposés | 9    |
| Figure 5 : Usages et usagers de l'application                           | 9    |
| Figure 6 : Saisie des variables                                         | . 10 |
| Figure 7 : Choix d'entrées sauvegardées                                 | . 10 |
| Figure 8 : Sauvegarde des valeurs d'entrée                              | . 11 |
| Figure 9 : Suppression de sauvegardes d'entrées                         | . 11 |
| Figure 10 : Choix des variables qui varient                             | . 12 |
| Figure 11 : Saisie des intervalles de variation                         | . 13 |
| Figure 15 : Saisie des équations 1/2                                    | . 15 |
| Figure 16 : Saisie des équations 2/2                                    | . 16 |
| Figure 17 : Fonctionnalités retenues – numérotation                     | . 20 |

Dans le cadre du projet fil rouge 'Betha', ce document a valeur de cahier des charges. Il s'attache à traduire les besoins décrits par l'expression des besoins en fonctionnalités, que la maîtrise d'œuvre s'engage à fournir aux prescripteurs du projet. Ces besoins ont été exprimés par Marie-Hélène Jeuffroy, Directrice de recherche, et Chantal Loyce, Maître de conférence, à l'UMR (Unité Mixte de Recherche) d'Agronomie INRA/INAP de Versailles-Grignon : elles disposent actuellement d'un outil de simulation des rendements et des marges de cultures de blé. Cet outil de simulation, nommé Betha, ne peut actuellement être diffusé à d'autres personnes : seules les personnes ayant conçu ces formulaires Excel sont en mesure de les utiliser. D'autres personnes, organismes et entreprises étant intéressés par le modèle Betha, il paraît nécessaire de mettre à leur disposition une interface plus manipulable que le fichier Excel actuel : c'est l'objet du projet Betha.

## 1 COMPREHENSION DES BESOINS

Des besoins ont été identifiés lors de l'étape d'expression des besoins. Le document qui sert de référence pour l'expression des besoins est expressionBesoins2.doc. Il importe maintenant de lister les fonctionnalités qui permettront de répondre à ces besoins.

## 1.1 Rappel des besoins identifiés

Nous reproduisons ici la liste des besoins telle qu'elle est présentée dans l'expression des besoins, ainsi qu'une liste qui les reprend en affectant à chacun un libellé explicite. C'est ce libellé qui sera par la suite utilisé pour décrire chaque besoin ; un numéro d'identification est aussi attribué à chaque besoin.

| Besoin     |                      |                                                                        | N°  | Priorité    |
|------------|----------------------|------------------------------------------------------------------------|-----|-------------|
| Simulation |                      | Interface dédiée à la simulation                                       | 010 | Haute       |
|            | Saisie de données    | Saisie                                                                 | 020 | Haute       |
|            |                      | Saisie de variables intermédiaires                                     | 030 | Basse       |
|            |                      | Choix de saisir certains groupes de variables ou non (module maladies) | 040 | Moyen<br>ne |
|            |                      | Choix de faire varier certaines                                        | 050 | Moyen       |
|            |                      | variables et d'effectuer des                                           |     | ne          |
|            |                      | simulations pour toutes les                                            |     |             |
|            |                      | combinaisons                                                           |     |             |
|            | Contrôle des données | Présence                                                               | 060 | Haute       |
|            |                      | Vraisemblance                                                          | 070 | Moyen       |
|            |                      |                                                                        |     | ne          |
|            | Lancement de la      | Suivi de l'exécution : en cours ou                                     | 080 | Basse       |
|            | simulation           | achevée                                                                |     |             |
|            | Sorties              | Consultation                                                           | 090 | Haute       |
|            |                      | Sauvegarde possible                                                    | 100 | Haute       |
| Evaluation |                      | Interface dédiée à l'évaluation du                                     | 110 | Haute       |
| du modèle  |                      | modèle                                                                 |     |             |

#### 

|               | Données concernées   | Choix des données auxquelles         | 120 | Moyen |
|---------------|----------------------|--------------------------------------|-----|-------|
|               |                      | appliquer la simulation              |     | ne    |
|               |                      | Récupération des données             | 130 | Haute |
|               |                      | Contrôle des données                 | 140 | Moyen |
|               |                      |                                      |     | ne    |
|               |                      | Lancement de la simulation           | 150 | Moyen |
|               |                      |                                      |     | ne    |
|               | Sorties              | Affichage des sorties : graphique -  | 160 | Haute |
|               |                      | numérique                            |     |       |
|               |                      | Sauvegarde possible                  | 170 | Moyen |
|               |                      |                                      |     | ne    |
| Modificatio   |                      | Interface dédiée, et accessible      | 180 | Haute |
| n du modèle   |                      | uniquement à l'équipe de recherche   |     |       |
| par l'équipe  | Saisie des équations | Liste des variables pouvant être     | 190 | Haute |
| de            | _                    | renseignées dans les équations       |     |       |
| recherche     |                      | Vérification du calcul de toutes les | 200 | Moyen |
|               |                      | sorties prévues                      |     | ne    |
|               |                      | Application des nouvelles équations  | 210 | Haute |
|               |                      | au 'moteur de calcul' de l'outil de  |     |       |
|               |                      | simulation                           |     |       |
| Ajout de vale | eurs possibles à     | Visualisation (dans l'interface de   | 220 | Basse |
| certaines var | iables qualitatives  | simulation) des variables pour       |     |       |
| (par tous les | utilisateurs)        | lesquelles c'est possible            |     |       |
|               |                      | Interface spécifique permettant      | 230 | Basse |
|               |                      | d'entrer le nouveau code, et les     |     |       |
|               |                      | éventuels paramètres liés            |     |       |

## 1.2 Reformulation

Pour faciliter le travail et la communication autour du projet, un intitulé unique est attribué à chaque besoin.

De nouveaux besoins [en vert] ont été rajoutés par rapport à l'expression des besoins, d'autres besoins ont été décomposés en plusieurs besoins distincts [en rose].

| N°               | Intitulé                                        | Détail             |
|------------------|-------------------------------------------------|--------------------|
| 005              | Application                                     |                    |
| 010              | Interface de simulation                         |                    |
| 020              | Saisie des variables d'entrées                  |                    |
| 030              | Saisie de variables intermédiaires              |                    |
| 040              | Saisie facultative de groupes de variables      |                    |
| 045              | Lancement de la simulation                      |                    |
| <mark>046</mark> | Visibilité de l'état de l'exécution             | (achevée-en cours) |
| 050              | Combinaison de variations de variables d'entrée |                    |
| 060              | Contrôle de présence des variables              |                    |
| 070              | Contrôle de vraisemblance des variables saisies |                    |
| <mark>080</mark> | Lancement de la simulation                      |                    |
| <mark>085</mark> | Visibilité de l'état de l'exécution             | (achevée-en cours) |
| 090              | Consultation des sorties                        |                    |

## Tableau 2 : Reformulation des besoins

| 100              | Sauvegarde des sorties                              |                          |
|------------------|-----------------------------------------------------|--------------------------|
| 110              | Interface d'évaluation du modèle                    |                          |
| 120              | Choix des données d'évaluation du modèle            |                          |
| 130              | Récupération de ces données                         |                          |
| 140              | Contrôle des données récupérées                     |                          |
| <mark>150</mark> | Lancement de l'évaluation du modèle                 |                          |
| <mark>155</mark> | Suivi de l'évaluation                               | (achevée-en cours)       |
| 160              | Affichage des sorties graphique et numérique        |                          |
| 170              | Sauvegarde des sorties                              |                          |
| 180              | Interface de modification du modèle                 | Pas accessible par tous  |
| 190              | Liste des variables utilisables                     |                          |
| 200              | Contrôle du calcul de toutes les sorties prévues    |                          |
| <mark>210</mark> | Application <i>locale</i> des nouvelles équations   |                          |
| <mark>215</mark> | Transmission des nouvelles équations à tous         |                          |
| 220              | Visibilité des variables qualitatives auxquelles on |                          |
|                  | peut ajouter des options                            |                          |
| 230              | Ajout de nouvelle(s) variétés et des paramètres     | Pour tous                |
|                  | liés                                                |                          |
| 240              | Modification de paramètres                          | Pas accessible pour tous |

## 2 SPECIFICATION DES FONCTIONNALITES

Tous ces besoins et fonctionnalités doivent, avec une priorité plus ou moins haute, être assurés par l'application. Nous présentons ici le détail de chaque fonctionnalité, telle qu'elle sera perçue par les différents utilisateurs.

## 2.1 Fonctionnalités logicielles

Nous présentons ici le fonctionnement de l'application, sans nous préoccuper des solutions techniques mises en œuvre.

## 2.1.1 Accès à l'application

Il existe deux types d'utilisateurs, qui n'ont pas tous accès à certaines fonctionnalités : pour gérer ces différences, l'accès par login et mot de passe est particulièrement approprié. La création et l'attribution de ces identifiants est abordée plus loin.

## 2.1.1.1 Login

Lorsque l'utilisateur démarre l'application, il doit s'identifier :

| Modèle Betha                   |       |
|--------------------------------|-------|
| Identifiant :                  |       |
| Mot de passe :                 |       |
|                                | login |
| J'ai oublié mon mot de passe ! |       |
| Version 1.0                    |       |

Figure 1 : Page de login

## 2.1.1.2 Erreur de login

Si son identifiant et son mot de passe ne sont pas corrects, il ne peut accéder à l'application, mais peut réessayer :

| Modèle Betha                         |
|--------------------------------------|
| Identifiant :                        |
| Mot de passe :                       |
| login                                |
| J'ai oublié mon mot de passe !       |
| Version 1.0                          |
| ERREUR de mot de passe et/ou nom 111 |

## Figure 2 : Erreur de login

## 2.1.2 Ergonomie générale de l'application

Toutes les pages de l'application ont la même charte graphique (fond, polices...). Elles ont toutes un bandeau commun, qui permet l'accès aux différentes interfaces de l'application, ainsi que la déconnexion, la gestion des données personnelles et l'accès à une aide. L'application est proposée uniquement en français.

 Simulation | Simulations avec combinaison de variables | Validation du modèle | Modification du modèle | Modification de variables | Données expérimentales

 Bienvenue Chantal Loyce !
 Aide | Mes Infos | Quitter

#### Figure 3 : Bandeau commun aux pages

## 2.1.3 Page d'accueil

Si le mot de passe correspond au user, l'utilisateur est dirigé vers la page d'accueil de l'application : elle comporte le bandeau et d'éventuels messages (concernant les modifications du modèle,...).

## 2.1.4 Choix du mode d'utilisation

Plusieurs modes d'utilisation de l'application sont possibles : simulation, test du modèle... Les interfaces correspondantes sont toujours accessibles par des liens présents en haut de chaque formulaire : c'est notamment le cas pour la page d'accueil. Selon le type d'utilisateur (membre de l'équipe de recherche ou non) certains liens seront absents ou présents : certaines fonctionnalités ne sont accessibles qu'à un type d'utilisateurs.

| Interface                       | Utilisateurs                 |
|---------------------------------|------------------------------|
| Simulation                      | Tous                         |
| Simulation avec combinaison de  | Tous                         |
| variables                       |                              |
| Evaluation du modèle            | Tous                         |
| Modification du modèle          | MH. Jeuffroy, C. Loyce et    |
|                                 | Lorène Prost (doctorante ASC |
|                                 | INRA Grignon)                |
| Modification de variables       | Tous                         |
| Données expérimentales          | Tous                         |
| Création de comptes utilisateur | MH. Jeuffroy, C. Loyce et    |
|                                 | L. Prost                     |

**Figure 4 : Modes d'utilisation (et interfaces correspondantes) proposés** Ces différentes fonctionnalités et leurs différents utilisateurs peuvent être modélisés

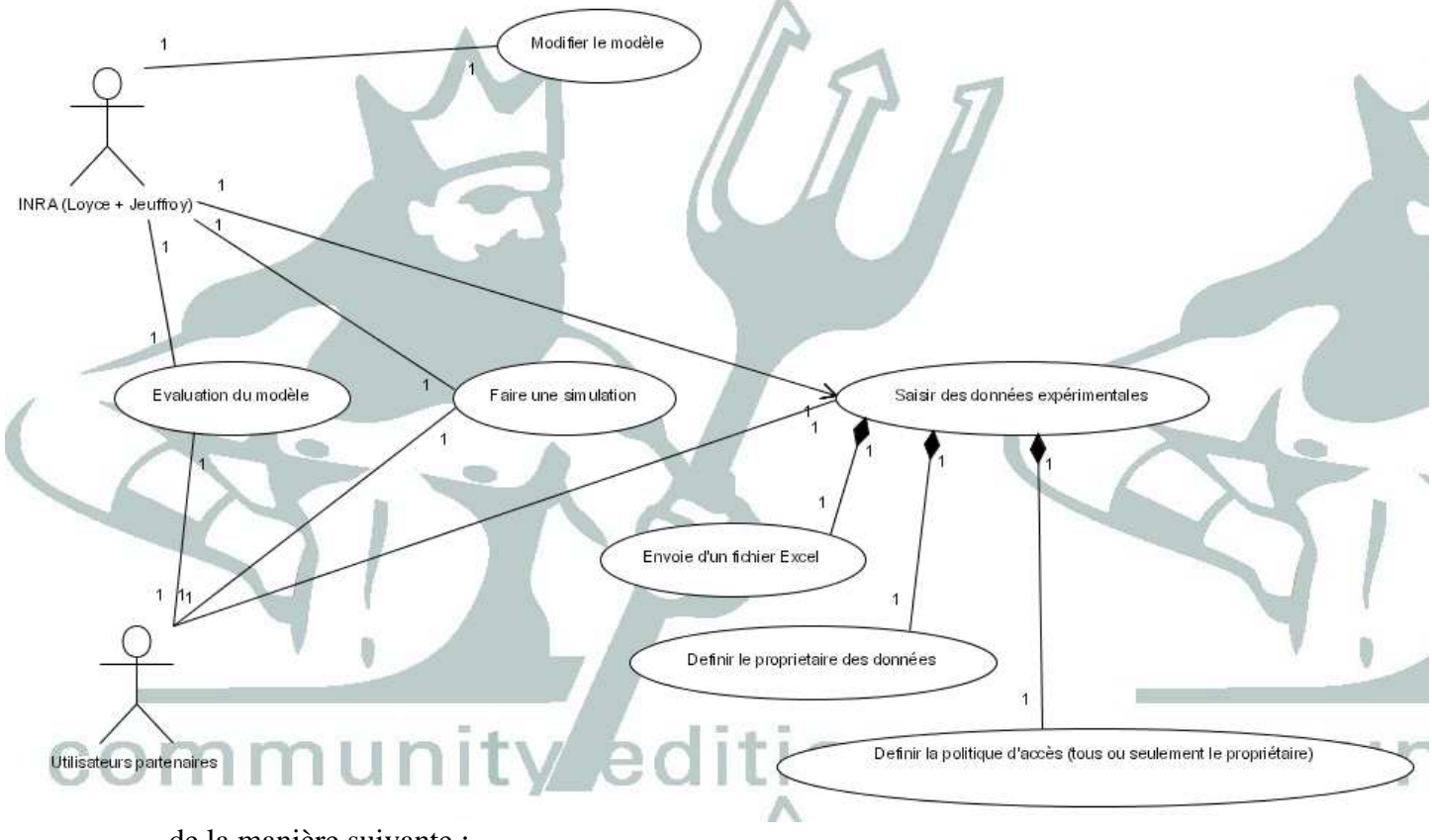

de la manière suivante :

## Figure 5 : Usages et usagers de l'application

## 2.1.5 Interfaces de simulation

Les liens 'Simulation' et 'Simulations avec combinaison de variables' permettent d'effectuer des simulations à partir de variables d'entrée choisies par l'utilisateur.

## 2.1.5.1 Simulation avec un seul lot de variables d'entrées

| 2.1.5.1.1 Saisie des variable |
|-------------------------------|
|-------------------------------|

| 1 . rechniques cuitai ales              |                     |                                |                     | -                  |
|-----------------------------------------|---------------------|--------------------------------|---------------------|--------------------|
| Densité de semis Réduite 🔛              | Variété Isengrain   | 🗙 Régulateur d                 | e croissance Non 🛩  |                    |
| Dose d'engrais apportéek                | g/ha                | Nombre d'apports d'engrais 0 м |                     |                    |
| 2 : Caractéristiques du milieu et histo | ire culturale       |                                |                     |                    |
| Nature du précédent cultural Pois       | Azote i             | ssu de la minéra               | lisation de l'humus | kg/ha              |
| Teneurs du sol : CaCo3                  | Argile              | 96                             | Matière organique   | 96                 |
| Relicat d'azote minéral sortie d'hiver  | kg/ha               |                                |                     |                    |
| Notes d'attaque : Rouille brune         | Rouille             | jaune                          | Oidium              | 1)                 |
| 3 : Niveaux de rendement                |                     |                                |                     |                    |
| Rendement potentiel de l'Isengrain      | o'ha Rendemer       | it objectif                    | o'ha                |                    |
|                                         | 10.00               |                                |                     |                    |
| 4 : Informations necessaires au calcui  | de la marge         |                                |                     |                    |
| Prix : Blé euros/t                      | Azote               | Semence                        | euros/kg            |                    |
|                                         | CHOSE               |                                |                     |                    |
| Coûts herbicides utilisés               | fongicides utilisés | insecticides u                 | utilisés ré         | gulateurs utilisés |

#### **Figure 6 : Saisie des variables**

A l'ouverture du formulaire, certaines variables sont remplies avec des valeurs par défaut. La modification d'une valeur par défaut entraîne la modification de la couleur de fond de la zone de saisie concernée. L'utilisateur peut revenir aux valeurs par défaut en utilisant le bouton 'Annuler'.

L'utilisateur peut aussi choisir de réutiliser des entrées déjà saisies, et sauvegardées :

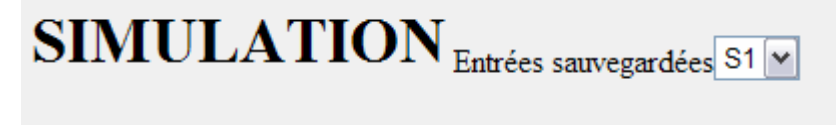

## Figure 7 : Choix d'entrées sauvegardées

## 2.1.5.1.2 Sauvegarde des valeurs saisies

L'utilisateur peut sauvegarder des données sans lancer de simulation pour les réutiliser plus tard en utilisant le bouton 'Sauvegarder des entrées' :

| Betha : sa | uvegard<br>d'entre | le des valeurs<br>ée |
|------------|--------------------|----------------------|
| Nom :      |                    | ]                    |
|            |                    | OK Annuler           |

## Figure 8 : Sauvegarde des valeurs d'entrée

Un contrôle est effectué sur le nom : si il existe déjà un message indiquant 'xxx existe déjà, voulez-vous le remplacer ?' s'affiche. L'utilisateur peut remplacer les valeurs existantes, ou modifier le nom qu'il avait saisi.

## 2.1.5.1.2.1 Validité des sauvegardes

Les variables d'entrée sauvées dépendent du modèle en vigueur : lorsque le modèle est modifié par M.-H. Jeuffroy, C. Loyce ou L. Prost, les entrées sauvegardées auparavant par les utilisateurs ne sont plus exploitables. Un message explicatif les en informe.

## 2.1.5.1.2.2 Suppression des sauvegardes

Lorsque le nombre d'enregistrements d'entrées d'un utilisateur atteint une valeur seuil un message d'avertissement s'affiche, et il doit en supprimer pour pouvoir faire de nouvelles sauvegardes :

## Suppression de sauvegardes d'entrées

| <b>□</b> S1  |     |                            |      |  |
|--------------|-----|----------------------------|------|--|
| <b>□</b> \$2 |     |                            |      |  |
| <b>S</b> 3   |     |                            |      |  |
| □S4          |     |                            |      |  |
| <b>□</b> \$5 |     |                            |      |  |
| <b>□</b> \$6 |     |                            |      |  |
| S7           |     |                            |      |  |
| S8           |     |                            |      |  |
| S9           |     |                            |      |  |
| S10          |     |                            |      |  |
|              |     |                            |      |  |
| Supprin      | ner | Annu                       | uler |  |
|              | _   | and show the second second | _    |  |

## Figure 9 : Suppression de sauvegardes d'entrées

## 2.1.5.1.3 Contrôle des valeurs saisies

Au clic sur 'Lancer la simulation', un contrôle de contenu est effectué sur les valeurs saisies.

Chaque variable quantitative a un intervalle de valeurs possibles. Si certaines variables ne sont pas dans ces intervalles, ou ne sont pas remplies, l'utilisateur reste sur la page de saisie. Les zones de saisie concernées sont mises en évidence, et un message signale pour chacune le ou les intervalles corrects. L'utilisateur corrige sa saisie, et relance ensuite la simulation.

## 2.1.5.1.3.1 Lancement et suivi de la simulation

Si toutes les valeurs sont correctes, la simulation est lancée. Un message 'Simulation en cours' s'affiche tant que la simulation n'est pas terminée. L'utilisateur n'a pas la main tant que la simulation n'est pas terminée. Lorsque la simulation est terminée, un message 'Simulation terminée' s'affiche. L'utilisateur a le choix de lancer une nouvelle simulation, ou se diriger vers une autre page de l'application.

## 2.1.5.1.4 Consultation des sorties

Les sorties seront au minimum celles de l'outil existant (plus les équations du modèle utilisé), sous forme de tableaux et graphiques Excel. Ces fichiers de sortie s'affichent après l'affichage du message 'Simulation terminée'. L'utilisateur est libre de les sauvegarder (en dehors de l'application).

## 2.1.5.2 Simulation avec des combinaisons de variables

L'utilisateur a aussi la possibilité de lancer plusieurs simulations prospectives en une seule fois : elles correspondent à la combinaison automatisée de différentes variables d'entrée.

Là aussi, l'utilisateur a la possibilité de sauvegarder ses saisies d'entrées et de les réutiliser : cela se fait de la même manière que dans le cas précédent (et n'est pas décrit de nouveau).

## 2.1.5.2.1 Choix des variables qui varient

L'utilisateur coche les variables qu'il souhaite faire varier.

## SIMULATIONS avec combinaison de variables

#### Cochez les variables à faire varier !

| 1 : Techniques culturales                                                                                 |                                            |  |  |  |  |
|----------------------------------------------------------------------------------------------------|--------------------------------------------|--|--|--|--|
| Densité de semis Variété                                                                                  | Régulateur de croissance                   |  |  |  |  |
| Dose d'engrais apportée                                                                                   | □Nombre d'apports d'engrais                |  |  |  |  |
| 2 : Caractéristiques du milieu et histoire                                                                | culturale                                  |  |  |  |  |
| Nature du précédent cultural                                                                              | Azote issu de la minéralisation de l'humus |  |  |  |  |
| Teneurs du sol : CaCo3                                                                                    | Argile Matière organique                   |  |  |  |  |
| Relicat d'azote minéral sortie d'hiver                                                                    | r                                          |  |  |  |  |
| Notes d'attaque : 🗌 Rouille brune                                                                         | Rouille jaune Oīdium                       |  |  |  |  |
| 3 : Niveaux de rendement                                                                                  | 3 : Niveaux de rendement                   |  |  |  |  |
| Rendement potentiel de l'Isengrain Rendement objectif                                                     |                                            |  |  |  |  |
| 4 : Informations nécessaires au calcul de la marge                                                        |                                            |  |  |  |  |
| Prix : 🗌 Blé 🗌 A                                                                                          | Azote Semence                              |  |  |  |  |
| Coûts totaux : 🗌 herbicides utilisés 🗌 fongicides utilisés 🔲 insecticides utilisés 🗌 régulateurs utilisés |                                            |  |  |  |  |
| Valider et définir les intervalles de variation Annuler                                                   |                                            |  |  |  |  |

## Figure 10 : Choix des variables qui varient

Il clique ensuite sur 'Valider et choisir les valeurs des variables'.

2.1.5.2.2 Saisie des valeurs et des intervalles de variation

Le clic sur 'Valider et définir les gammes de valeur' dirige l'utilisateur sur un formulaire de saisie des valeurs et des intervalles de variation. Pour chaque variable quantitative cochée sur le formulaire précédent l'utilisateur saisit un minimum, un maximum et un pas. Des minimum, maximum et pas par défaut sont pré remplis pour chaque variable. Pour les variables qualitatives l'utilisateur coche les valeurs qu'il souhaite utiliser. Pour les variables qu'il ne souhaite pas faire varier (non cochées dans le formulaire précédent), l'utilisateur saisit une seule variable.

| 1: Techniques culturales          |         |     |      |  |
|-----------------------------------|---------|-----|------|--|
| Dose d'engrais apportée : Minimum | Maximum | Pas | kgha |  |

## Figure 11 : Saisie des intervalles de variation

Si l'utilisateur veut revenir au formulaire précédent pour modifier ou consulter ses choix il clique sur 'Retour' : il revient alors au formulaire précédent, avec les données qu'il avait saisies.

Une fois renseignés les intervalles et pas de variation, l'utilisateur clique sur 'Lancer les simulations'. Des contrôles sont effectués sur les minimum et maximum.

Le clic sur 'Lancer les simulations' ouvre d'abord une boite de dialogue qui signale à l'utilisateur le nombre de simulations qu'il va lancer, et le temps prévu pour leur exécution. Il a le choix de confirmer le lancement de la simulation ou de retourner au formulaire précédent (avec ses données).

## 2.1.5.2.3 Consultation des sorties

Les sorties se présentent comme dans le cas précédent (fichiers et graphiques Excel), avec des sorties supplémentaires. Pour chaque type de sortie *un* fichier contient les données de *toutes* les combinaisons effectuées.

## 2.1.6 Interface d'évaluation du modèle

L'application permet aussi aux utilisateurs d'appliquer le modèle de simulation à des données expérimentales, pour comparer les résultats expérimentaux à ceux du modèle.

## 2.1.6.1 Choix des données expérimentales

L'utilisateur peut utiliser des données expérimentales de diverses origines pour évaluer le modèle. Il choisit dans un premier temps les données qu'il souhaite utiliser en les cochant dans une liste qui présente l'origine et la description des données (cf. § Données expérimentales : seules certaines données lui sont accessibles).

## 2.1.6.2 Lancement et suivi de l'évaluation

Il lance alors l'évaluation par clic sur le bouton 'Lancer l'évaluation'. Un message l'informe de la durée prévue de l'évaluation ; il peut alors la lancer ou l'annuler. Si il lance l'évaluation il est informé de son avancement et peut reprendre la main lorsqu'elle est achevée.

## 2.1.6.3 Sorties

Les sorties comprennent le détail des résultats de la simulation (mêmes sorties que pour la simulation avec des combinaisons de variables : fichiers Excel). Elles comprennent aussi les données statistiques qui permettent d'évaluer le modèle : il s'agit du calcul de la qualité prédictive du modèle (RMSEP) et de tests de rang (Spearman).

## 2.1.7 Interface données expérimentales

L'évaluation du modèle se fait en comparant les résultats du modèle à des résultats expérimentaux : ces résultats sont transmis à l'application par l'interface 'Données expérimentales'.

## 2.1.7.1 Caractéristiques des données

L'utilisateur renseigne l'adresse du fichier de données. Il précise qui en est le propriétaire : son entreprise ou le réseau auquel appartient son entreprise. Il précise à qui ces données seront accessibles : à tous ou seulement à leurs propriétaires. Une courte description des données lui est aussi demandée.

## 2.1.7.2 Format des données

Le format du fichier de données est analysé avant d'être accepté : il doit correspondre à un standard pour pouvoir être exploité par l'application. Il s'agit d'un fichier Excel dont les colonnes correspondent à l'année, au lieu (commune et département), aux variables d'entrées et aux variables de sorties. Un fichier modèle (avec les titres des colonnes) est téléchargeable à partir de la page. L'utilisateur doit lui-même le remplir.

## 2.1.7.3 Mise en ligne et contrôle des données

L'utilisateur met ses données en ligne en utilisant le bouton 'Mettre les données en ligne'. Elles deviennent alors utilisables (pour valider le modèle ) uniquement aux utilisateurs autorisés par l'utilisateur (cf. § Caractéristiques). Les données sont contrôlées avant d'être stockées par l'application : contrôle de présence de toutes les variables, et de contenu (valeurs appartenant aux bons intervalles). Si il y a des anomalies elles sont signalées à l'utilisateur.

## 2.1.8 Interface de modification du modèle

A partir de variables d'entrées et de paramètres, le modèle de simulation Betha calcule des variables de sorties (liste en annexe). Une interface accessible uniquement à M.-H. Jeuffroy, C. Loyce et L. Prost (identifiées par leurs login) leur permet de modifier les équations du modèle.

## 2.1.8.1 Choix du modèle de travail

M.-H. Jeuffroy, C. Loyce et L. Prost ont la possibilité de sauvegarder différentes versions du modèle Betha. La première étape pour ces utilisatrices est de choisir la version du modèle sur laquelle elles souhaitent travailler. Par défaut le modèle choisi est celui en vigueur pour l'utilisatrice.

## 2.1.8.2 Choix des variables intermédiaires et des variables d'entrée

Contrairement aux variables de sorties qui seront toujours les mêmes (même si leur calcul évolue), les variables intermédiaires et les variables d'entrée du modèle peuvent changer d'un modèle à l'autre.

L'utilisateur choisit quelles variables d'entrée il souhaite utiliser.

L'utilisateur choisit quelles variables intermédiaires existantes du modèle de travail il souhaite conserver. Il peut aussi en ajouter d'autres.

Le bouton 'Annuler' restitue la page dans son état initial. Le bouton 'Renseigner les équations' envoie l'utilisateur vers un formulaire ou il saisit les équations des variables intermédiaires et de sortie.

## 2.1.8.3 Affichage des variables d'entrée et des paramètres utilisables dans les calculs

Une liste de toutes les variables et paramètres utilisables est visible par l'utilisateur : il doit utiliser les noms de ces variables et paramètres exactement comme orthographiées dans cette liste.

## 2.1.8.4 Saisie des équations

Pour chaque variable intermédiaire et de sortie l'utilisateur entre une équation permettant de la calculer. Les équations du modèle de travail sont affichées. *Remarque :* la saisie de schémas conditionnels (en fonction de valeurs prises par les variables et paramètres), et leur 'compréhension' par l'application ne sont pas simples à mettre en œuvre : un mode de saisie spécifique sera peut-être proposé.

## MODIFICATION DU MODELE

| • DSem                                                       |                                           |  |
|--------------------------------------------------------------|-------------------------------------------|--|
| • Var                                                        |                                           |  |
| <ul> <li>SFon</li> </ul>                                     | <ul> <li>Nhamas* =</li> </ul>             |  |
| Reg                                                          | <ul> <li>Nabsorbé ss apportN =</li> </ul> |  |
| NPassN                                                       | Dose Azote X (à garder ?) =               |  |
| • Prec                                                       | Rdt accessible Var =                      |  |
| <ul> <li>Nhumus</li> </ul>                                   | QNabsorbé opt =                           |  |
| TCaCO3                                                       | DoseNopt =                                |  |
| Tmo                                                          | ONabsorbé =                               |  |
| • RSH                                                        | Rdt accessible Var N =                    |  |
| Note_attaque_s                                               | • Note sens var se =                      |  |
| <ul> <li>Note_attaque_rb</li> <li>Note_attaque_rb</li> </ul> | • Note sens var rb =                      |  |
| <ul> <li>Note attaque of</li> </ul>                          | • Note sens var ri =                      |  |
| <ul> <li>Rdtlseng1</li> </ul>                                | Note sens var of =                        |  |
| <ul> <li>Rdtobj</li> </ul>                                   | PertesRdt maladies =                      |  |
| <ul> <li>PrixBlé</li> <li>PrixBlé</li> </ul>                 | PertesRdt maladies et Sfongicide =        |  |
| PrixSemence                                                  |                                           |  |
| CoutHerbicide                                                | Variables de sortie                       |  |
| CoutFongicide                                                |                                           |  |
| <ul> <li>CoutInsecticide</li> </ul>                          | • Rdt_réel =                              |  |

## Figure 12 : Saisie des équations 1/2

| <ul> <li>Rdtobj</li> <li>PrixBlé</li> <li>PrixDoseN</li> <li>PrixSemence</li> <li>CoutHerbicide</li> <li>CoutFongicide</li> <li>CoutInsecticide</li> <li>CoutRegulateur</li> <li>Q_semences</li> <li>NpassHerbicide</li> <li>NpassFongicide</li> <li>NpassInsecticide</li> <li>NpassRegulateur</li> </ul> | <ul> <li>PertesRdt_maladies =</li> <li>PertesRdt_maladies_et_Sfongicide =</li> <li>Variables de sortie</li> <li>Rdt_réel =</li> <li>Taux_protéines =</li> <li>Marge =</li> <li>Reliquat_N_Récolte =</li> </ul> |
|----------------------------------------------------------------------------------------------------|----------------------------------------------------------------------------------------------------|
| Contrôler les équat                                                                                                    | ions                                                                                                    |
| Appliquer les é                                                                                                    | quations pour moi-même Annuler                                                                                                    |
| Appliquer les                                                                                                    | équations à TOUS les utilisateurs                                                                                                    |

## Figure 13 : Saisie des équations 2/2

## 2.1.8.5 Contrôle des équations saisies

Les équations doivent comprendre uniquement des expressions mathématiques et logiques (schémas conditionnels...), des valeurs numériques et les variables et paramètres tels que orthographiés sur la page : l'utilisateur doit le vérifier lui-même avec attention.

Le bouton 'Contrôler les équations' applique les équations saisies (à un lot quelconque de variables d'entrée). Si elles permettent de calculer toutes les variables de sortie un message 'Modèle valide !' s'affiche. Si il y a des erreurs la ou les équations concernées sont mises en évidence (fond coloré par exemple), et un message décrit l'erreur.

## 2.1.8.6 Application locale du nouveau modèle

Après avoir contrôlé la validité de la syntaxe des équations saisies, l'utilisateur peut appliquer ces équations *pour lui-même*: seul son user est concerné par la modification. Une confirmation est demandée à l'utilisateur avant l'application des nouvelles équations. Il est ensuite libre de tester son nouveau modèle dans l'interface d'évaluation du modèle (disponible pour tous les utilisateurs).

## 2.1.8.7 Application à tous les utilisateurs

Quand un modèle est jugé suffisamment satisfaisant par l'équipe de recherche pour être diffusé à l'ensemble des utilisateurs, les membres de cette équipe utilisent le clic sur 'Appliquer à TOUS les utilisateurs'. Selon la solution technique retenue (cf. § Fonctionnalités système), les équations seront appliquées automatiquement, ou des fichiers devront être transmis à tous les utilisateurs.

Une confirmation sera demandée avant l'application des modifications.

Tous les utilisateurs seront informés de la modification du modèle, avec la date à laquelle elle a eu lieu : un message 'Des modifications ont été apportées le jj/mm/aa au modèle Betha depuis votre dernière connexion' sera affiché sur la page d'accueil à leur prochaine connexion.

## 2.1.9 Modification des paramètres

Les paramètres sont des variables qu'on ne fait pas saisir par l'utilisateur lorsqu'il lance une simulation. Les paramètres ne sont modifiables que par les membres de l'équipe de recherche. Les modifications des paramètres sont appliquées à tous les utilisateurs. Les modifications sont signalées à tous les utilisateurs lors de leur prochaine connexion.

## 2.1.10 Ajout d'une variété de blé et des paramètres associés

M.-H. Jeuffroy, C. Loyce et L. Prost peuvent augmenter le choix possible de variétés de blé (c'est une variable d'entrée) : de nouvelles variétés sont disponibles chaque année. Pour chaque nouvelle variété divers paramètres doivent être renseignés. Les autres utilisateurs peuvent aussi ajouter leurs propres variétés de blé.

## 2.2 Fonctionnalités système

Le bon fonctionnement et le maintien de l'application repose sur un certain nombre de fonctionnalités système :

## 2.2.1 Modification des données personnelles

Un lien toujours présent en haut de page permet à l'utilisateur de modifier si il le souhaite son mot de passe et d'autres données.

## 2.2.2 Gestion d'utilisateurs et de profils d'utilisateurs

Un lien (toujours présent en haut de page) permet à M.-H. Jeuffroy, C. Loyce et L. Prost de créer de nouveaux utilisateurs, en leur attribuant un identifiant, un mot de passe, une entreprise et un réseau. Entreprises et réseaux peuvent aussi être créés.

## 3 CONTRAINTES

Les principales contraintes ayant une influence sur l'architecture et les fonctionnalités de l'application sont les suivantes :

• Capacité de l'INRA à héberger un serveur et une base de donnée (taille à spécifier).

• Capacité des utilisateurs à accepter la délocalisation de leurs données sur un serveur.

• Temps imparti au projet

## 4 TRAÇABILITE

Ce paragraphe mettra en relation tous les besoins identifiés et toutes les fonctionnalités décrites, pour vérifier que tous les besoins ont une réponse.

| Besoin | Intitulé    | Fonctionna | Intitulé                         |
|--------|-------------|------------|----------------------------------|
|        |             | lités      |                                  |
| 005    | Application | f001       | Connexion                        |
|        |             | f002       | Gestion des erreurs de connexion |
|        |             | f003       | Création d'utilisateurs          |
|        |             | f004       | Modification du mot de passe     |
|        |             | f005       | Accès à une aide                 |
|        |             | f006       | Déconnexion                      |

|     |                                                     | f007 | Navigation dans l'application                                        |
|-----|-----------------------------------------------------|------|----------------------------------------------------------------------|
|     |                                                     | f008 | Accessibilité aux interfaces différentes selon le type d'utilisateur |
| 010 | Interface de                                        | f010 | Sauvegarde des variables d'entrée                                    |
|     | simulation                                          | f011 | Choix de sauvegardes de variables<br>d'entrée                        |
|     |                                                     | f012 | Suppression de sauvegardes                                           |
|     |                                                     | f014 | Affichage de valeurs par défaut                                      |
|     |                                                     | f020 | Saisie des entrées                                                   |
| 020 | Saisie des<br>variables                             | f021 | Visualisation des valeurs par défaut modifiées                       |
|     | d'entrées                                           |      | Abandonné pour cette version de l'application                        |
| 030 | Saisie de<br>variables<br>intermédiaires            |      | Abandonné pour cette version de<br>l'application                     |
| 040 | Saisie<br>facultative de<br>groupes de<br>variables | f045 | Lancement de la simulation                                           |
| 045 | Lancement de la simulation                          | f046 | Boite de dialogue 'Suivi de la simulation'                           |
| 046 | Visibilité de<br>l'état de<br>l'exécution           | f050 | Interface spécifique                                                 |
| 050 | Combinaison                                         | f051 | Choix des variables qui varient                                      |
|     | de variations                                       | f052 | Affectation des valeurs et des                                       |
|     | de variables                                        |      | intervalles de variation                                             |
|     | d'entrée                                            | f053 | Sauvegarde des intervalles d'entrée                                  |
|     |                                                     | f060 | Contrôle de présence (intégré au contrôle de contenu)                |
| 060 | Contrôle de<br>présence des<br>variables            | f070 | Contrôle de format des valeurs saisies (numériques)                  |
| 070 | Contrôle de vraisemblance                           | f071 | Contrôle de contenu (appartenance à un intervalle)                   |
|     | des variables                                       | f072 | Signalement des valeurs non valides                                  |
|     | saisies                                             | f073 | Affichage de l'intervalle exigé                                      |
|     |                                                     | f080 | Lancement de la simulation                                           |
| 080 | Lancement de                                        | f085 | Boite de dialogue 'Suivi de la                                       |

|      | la simulation  |        | simulation'                           |
|------|----------------|--------|---------------------------------------|
| 085  | Visibilité de  | f090   | Affichage des fichiers de sorties     |
|      | l'état de      |        |                                       |
|      | l'exécution    |        |                                       |
| 090  | Consultation   | f100   | Sauvegarde des données de sortie par  |
|      | des sorties    |        | l'utilisateur (sur son poste)         |
| 100  | Sauvegarde     | f110   | Interface d'évaluation du modèle      |
|      | des sorties    |        |                                       |
| 110  | Interface      | f120   | Choix entre les données fournies par  |
|      | d'évaluation   |        | l'équipe de recherche, des données    |
|      | du modèle      |        | personnelles et des données partagées |
| 120  | Choix des      | f130   | Interface de récupération des données |
|      | données        |        |                                       |
|      | d'évaluation   |        |                                       |
|      | du modèle      |        |                                       |
| 130  | Récupération   | f140   | Contrôle de format et de contenu à la |
|      | de ces         |        | récupération                          |
|      | données        |        |                                       |
| 140  | Contrôle des   | f150   | Lancement de l'évaluation             |
|      | données        |        |                                       |
|      | récupérées     |        |                                       |
| 150  | Lancement de   | f155   | Boite de dialogue 'Evaluation en      |
|      | l'évaluation   |        | cours'                                |
|      | du modèle      |        |                                       |
| 155  | Suivi de       | f160   | Affichage des fichiers de sorties     |
| 1.10 | l'évaluation   | 21 - 0 | ~                                     |
| 160  | Affichage des  | f170   | Sauvegarde possible par l'utilisateur |
|      | sorties        |        | (sur son poste)                       |
|      | graphiques et  |        |                                       |
| 170  | numeriques     | 61.0.0 |                                       |
| 170  | Sauvegarde     | 1180   | Interface de modification du modele   |
| 100  |                |        | Chairs at an fatient das servicit las |
| 180  | Interface de   | £100   | Choix et creation des variables       |
|      | du modèle      | 1190   | Affiahaga da la lista das variables   |
|      |                |        | d'ontrée et paramètres utilisables    |
| 100  | Lista das      | f200   | Vérification du calcul constantes     |
| 190  | Liste des      | 1200   | toutos los sortios                    |
|      | variables      |        | toutes les sorties                    |
| 200  | Contrôle du    | f210   | Application locale possible           |
| 200  | controle du    | 1210   | Application locale possible           |
|      | toutes los     |        |                                       |
|      | sortion        |        |                                       |
|      | brévues        |        |                                       |
| 210  | Application    | f215   | Application à tous possible           |
| 210  |                | 1213   | Application a tous possible           |
|      | nouvelles      |        |                                       |
|      | équations      |        |                                       |
| 215  | Transmission   | f220   | Interface spécifique pour l'ajout de  |
| 1415 | 1 manshinssion | 1440   | Internet specifique pour r ajour de   |

|     | des nouvelles<br>équations à                                                                |      | variétés de blé                                    |
|-----|---------------------------------------------------------------------------------------------|------|----------------------------------------------------|
|     | tous                                                                                        |      |                                                    |
| 220 | Visibilité des<br>variables<br>qualitatives<br>auxquelles on<br>peut ajouter<br>des options | f230 | Ajout de variété de blé et des paramètres associés |
| 230 | Ajout de<br>nouvelle(s)<br>variétés et des<br>paramètres<br>liés                            | f240 | Interface spécifique                               |
| 240 | Modification<br>de paramètres                                                               |      |                                                    |
|     |                                                                                             |      |                                                    |

## Figure 14 : Fonctionnalités retenues – numérotation

## 5 GLOSSAIRE

## 5.1 Modèle agronomique

Test de Spearman : test de rang Test RMSEP : calcul de la qualité prédictive du modèle

## 5.2 Informatique

SGBD : Système de Gestion de Base de Données. C'est un programme informatique gérant les bases de données.

## 6 ANNEXES

Dans ce paragraphe « Annexes », plusieurs parties de la version originale du document du projet BETHA, ont été remplacées par des « ... ».

Les données de ces différentes annexes ont été fournies par M.-H. Jeuffroy et C. Loyce (UMR Agronomie INRA / AgroParisTech, Grignon): elles résultent de leurs travaux de recherche.

## 6.1 Modèle actuel

## 6.1.1 Le modèle agronomique

## 6.1.1.1 Estimation du rendement potentiel variétal

(1) Rdt\_accessible\_Var = RdtIseng1 \* drdt \* Prod\_var\_Isen

## 6.1.1.2 Le module « azote et fertilisation azotée »

(2) Nabsorbé\_ss\_apport\_N = ...

```
(4) QNabsorbé_opt = b * Rdt_accessible_Var
(5) DoseNopt = ...
(6a) QNabsorbé = ... pour DoseN ≤ DoseNopt
(6b) QNabsorbé = ... pour DoseN > DoseNopt
...
```

## 6.1.1.3 Le module « maladies et protection fongicide »

•••

## 6.1.1.4 Estimation du rendement réel, de la teneur en protéines et du reliquat d'azote minéral dans le sol à la récolte

•••

| (13a) Reliquat_N_Récolte = $n2$ | si DoseN≤DoseNopt |
|---------------------------------|-------------------|
| (13b) Reliquat N Récolte =      | si DoseN>DoseNopt |

## 6.1.2 Les relations pour le calcul de la marge

•••

(16) Marge =  $\dots$ 

## 6.2 Variables d'entrée

## 6.2.1 Les techniques culturales appliquées au blé (qui décrivent l'itinéraire technique)

## 6.2.1.1 Variables qualitatives

| Sigle | Signification         | Liste                                                                                        |
|-------|-----------------------|----------------------------------------------------------------------------------------------|
| DSem  | Densité de semis      | A (densité élevée)                                                                           |
|       |                       | B (densité réduite par rapport à A)                                                          |
| Var   | Variété               | Isengrain, Charger, Apache,                                                                  |
| SFon  | Stratégie de          | F0 : Pas de traitement                                                                       |
|       | protection fongicide  | •••                                                                                          |
|       | (contre les maladies) | F15 : Protection réduite à un traitement (t = 0.5)                                           |
|       |                       | •••                                                                                          |
|       |                       | F23 : Protection préventive à deux traitements (0.3 <m<1.2 1.25<t<2)<="" ;="" td=""></m<1.2> |
|       |                       | •••                                                                                          |
| •••   | •••                   | •••                                                                                          |

•••

## 6.2.1.2 Variables quantitatives : la fertilisation azotée du blé

| Sigle | Signification                 | Min-max (possible au<br>plan agronomique =<br>agron) | Min-max (correspondant<br>au domaine de validité<br>du modèle = valid) | Unité |
|-------|-------------------------------|------------------------------------------------------|------------------------------------------------------------------------|-------|
| DoseN | Dose d'engrais azoté apportée |                                                      | •••                                                                    | kg/ha |
| •••   | •••                           |                                                      | •••                                                                    | •••   |

## 6.2.2 Caractéristiques du milieu et histoire culturale

## 6.2.2.1 Variables qualitatives : le précédent cultural

| Sigle      | Signification                                 | Liste                 |  |  |  |  |
|------------|-----------------------------------------------|-----------------------|--|--|--|--|
| Prec       | Nature du précédent cultural                  | Colza ; Pois ; Lin ;* |  |  |  |  |
| *cette lis | cette liste peut être amenée à être augmentée |                       |  |  |  |  |

## 6.2.2.2 Variables quantitatives : caractéristiques physico-chimiques du sol et importance des maladies (septoriose, rouille brune, ...)

| Sigle           | Signification                         | Min-max<br>(possible au plan<br>agronomique =<br>agron) | Min-max<br>(correspondant au<br>domaine de validité<br>du modèle = valid) | Unité |
|-----------------|---------------------------------------|---------------------------------------------------------|---------------------------------------------------------------------------|-------|
| •••             | •••                                   |                                                         |                                                                           | •••   |
| Tmo             | Teneur en matière<br>organique du sol |                                                         |                                                                           | %     |
| •••             | •••                                   |                                                         | •••                                                                       | •••   |
| Note_attaque_se | Note d'attaque en septoriose          | [0 8]                                                   | [0 8]                                                                     | -     |
| Note_attaque_rb | Note d'attaque en                     | •••                                                     | •••                                                                       | •••   |
| •••             | •••                                   | •••                                                     | •••                                                                       | •••   |

Les notes d'attaques pour les différentes maladies sont à relever sur une variété sensible à la maladie et en l'absence de protection fongicide

•••

## 6.2.3 Les niveaux de rendement potentiels et objectifs (variables quantitatives)

| Sigle     | Signification                               | Min-max (possible<br>au plan<br>agronomique =<br>agron) | Min-max<br>(correspondant au<br>domaine de validité<br>du modèle = valid) | Unité |
|-----------|---------------------------------------------|---------------------------------------------------------|---------------------------------------------------------------------------|-------|
| Rdtlseng1 | Rendement potentiel de la variété Isengrain |                                                         |                                                                           | q/ha  |
| •••       | •••                                         |                                                         |                                                                           | •••   |

## 6.2.4 Informations nécessaires pour le calcul de la marge (variables quantitatives)

| Sigle     | Signification        | Min-max<br>(possible au plan<br>agronomique =<br>agron) | Min-max<br>(correspondant au<br>domaine de validité<br>du modèle = valid) | Unité    |
|-----------|----------------------|---------------------------------------------------------|---------------------------------------------------------------------------|----------|
| PrixBlé   | Prix de vente du blé |                                                         |                                                                           | euros/t  |
| PrixDoseN | Prix d'un kg d'azote |                                                         |                                                                           | euros/kg |
| •••       | •••                  | •••                                                     | •••                                                                       | •••      |

## 6.3 Variables de sortie

|--|--|

|                    |                                                                                           | (possible au plan<br>agronomique =<br>agron) | (correspondant au<br>domaine de validité<br>du modèle = valid) |          |
|--------------------|-------------------------------------------------------------------------------------------|----------------------------------------------|----------------------------------------------------------------|----------|
| Rdt_réel           | Rendement obtenu<br>par une variété<br>donnée et pour un<br>itinéraire technique<br>donné |                                              |                                                                | q/ha     |
| Taux_protéines     | Teneur en<br>protéines des<br>grains                                                      |                                              | [8 17.5]                                                       | %        |
| Marge              | Marge semi-nette<br>(incluant les coûts<br>de passage)                                    |                                              |                                                                | euros/ha |
| Reliquat_N_Récolte | Reliquat d'azote<br>minéral dans le sol<br>à la récolte                                   |                                              | [41 140]                                                       | kg/ha    |

## 6.4 Variables intermédiaires (variables quantitatives)

| • | • | • |
|---|---|---|

| Sigle               | Signification                                                                                                    | Min-max<br>(possible au | Min-max<br>(correspondant | Unite |
|---------------------|----------------------------------------------------------------------------------------------------|-------------------------|---------------------------|-------|
|                     |                                                                                                    | plan                    | au domaine de             |       |
|                     |                                                                                                    | agronomique             | validité du               |       |
|                     |                                                                                                    | = agron)                | modèle =                  |       |
|                     |                                                                                                    |                         | valid)                    |       |
| •••                 | •••                                                                                                    |                         |                           | •••   |
| Nabsorbé_ss_apportN | Quantité d'azote absorbé en<br>l'absence d'apport d'engrais<br>azoté (donne une estimation<br>des fournitures du sol en azote)              |                         | [96 168]                  | kg/ha |
| •••                 | •••                                                                                                    |                         | •••                       | •••   |
| Rdt_accessible_Var  | Rendement variétal potentiel<br>Rdt_accessible_Var                                                                                          |                         | [47 125]                  | q/ha  |
| QNabsorbé_opt       | Quantité d'azote absorbée par<br>le blé optimale (permettant<br>d'atteindre le rendement<br>variétal potentiel<br>Rdt_accessible_Var)       |                         |                           | kg/ha |
| DoseNopt            | Dose d'engrais azoté apportée<br>optimale (permettant d'atteindre<br>la quantité d'azote absorbée<br>par le blé optimale Qnabsorbé-<br>opt) |                         |                           | kg/ha |
| QNabsorbé           | Quantité d'azote absorbée par<br>le blé pour une dose d'engrais<br>apportée DoseN                                                           |                         | •••                       | kg/ha |
| •••                 | •••                                                                                                    | •••                     | •••                       | •••   |
| •••                 | •••                                                                                                    | •••                     | •••                       | •••   |

## 6.5 Paramètres

## 6.5.1 Les paramètres variétaux (productivité, note de résistance aux maladies, précocité) – (variables quantitatives)

| Sigle         | Signification                                                       | Min-max<br>(possible au plan<br>agronomique =<br>agron) | Min-max<br>(correspondant au<br>domaine de validité<br>du modèle = valid) | Unité |
|---------------|---------------------------------------------------------------------|---------------------------------------------------------|---------------------------------------------------------------------------|-------|
| Prod_var_Isen | Productivité de la<br>variété par rapport à<br>la variété Isengrain |                                                         |                                                                           | -     |
| •••           | •••                                                                 | •••                                                     | •••                                                                       | •••   |

Valeurs prises par les paramètres variétaux

| Variété   | 6.6 | Prod_var_lsen | Note_res_var_se | Note_res_var_rb | Note_res_var_rj | Note_res_var_oi | Note_prec_var_ep |
|-----------|-----|---------------|-----------------|-----------------|-----------------|-----------------|------------------|
| Isengrain |     | 1,00          | 4               | 3               | 5               | 5               | 5,5              |
| Charger   |     | 1,00          | 5               | 7               | •••             | •••             | •••              |
| Apache    |     | 0,96          | •••             | •••             | •••             | •••             | •••              |
| •••       |     | •••           | •••             | •••             | •••             | •••             | •••              |
| •••       |     | •••           | •••             | •••             | •••             | •••             | •••              |

#### •••

## 6.6.1 Paramètre intervenant dans le calcul du rendement potentiel (effet densité de semis drdt) – variable quantitative

| Sigle | Signification                                           | Min-max (possible<br>au plan<br>agronomique =<br>agron) | Min-max<br>(correspondant au<br>domaine de validité<br>du modèle = valid) | Unité |
|-------|---------------------------------------------------------|---------------------------------------------------------|---------------------------------------------------------------------------|-------|
| drdt  | Effet de la densité de semis sur le rendement potentiel |                                                         | [0.95 1]                                                                  | -     |

Valeurs prises par drdt

| DSem (densité de semis) | Α | В    |
|-------------------------|---|------|
| drdt                    | 1 | 0.95 |

## 6.6.2 Paramètres intervenant dans le module « azote et fertilisation azotée » (variables quantitatives)

| Sigle      | Signification                                                                              | Valeur             | Unité |
|------------|--------------------------------------------------------------------------------------------|--------------------|-------|
| В          | Besoins en azote du blé                                                                    | 3                  | kg/q  |
| •••        | •••                                                                                        | •••                | •••   |
| Nprécédent | Quantité d'azote minéral issu de la minéralisation<br>des résidus de la culture précédente | Cf tableau suivant | kg/ha |

#### Valeurs prises par Nprecedent

| Nature du précédent cultural Prec | Nprécédent |
|-----------------------------------|------------|
| Colza                             | 20         |
| Pois                              | •••        |
| •••                               | •••        |

## 6.6.3 Paramètres intervenant dans le module « maladie et protection fongicide » (variables quantitatives)

| Sigle | Signification                                                                  | Valeur                              | Unité |
|-------|--------------------------------------------------------------------------------|-------------------------------------|-------|
| pdsem | Effet de la densité de semis sur les<br>pertes de rendement liées aux maladies | 0 pour DSem=A<br>-0.014 pour DSem=B | -     |
| •••   | •••                                                                            | •••                                 |       |
| psfon | Effet de la stratégie de protection<br>fongicide sur les pertes de rendement   | Voir tableau plus bas               | -     |

Valeurs prises par psfon

| Stratégie | de | protection | fongicide | psfon |
|-----------|----|------------|-----------|-------|
| Sfon      |    |            |           |       |
| F0        |    |            |           | 1     |
| •         |    |            |           | •••   |
| F15       |    |            |           | •••   |
| •         |    |            |           | •••   |

## 6.6.4 Paramètres pour le calcul de la teneur en protéines (p1, p2 et p3) et du reliquat d'azote minéral dans le sol à la récolte (n1 et n2)

| Sigle | Signification                                                                                   | Valeur | Unité |
|-------|-------------------------------------------------------------------------------------------------|--------|-------|
| •••   | •••                                                                                             | •••    | •••   |
| n2    | Paramètre intervenant dans l'estimation du<br>reliquat d'azote minéral dans le sol à la récolte | 41     | -     |

## 6.6.5 Paramètres pour le calcul de la marge (variables quantitatives)

| Sigle | Signification | Valeur | Unité |
|-------|---------------|--------|-------|
| •••   | •••           | •••    | •••   |

•••